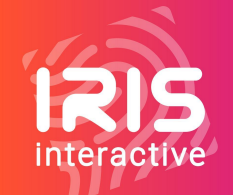

MANUEL D'UTILISATION

## Wordpress - Formidable Form

### **Présentation**

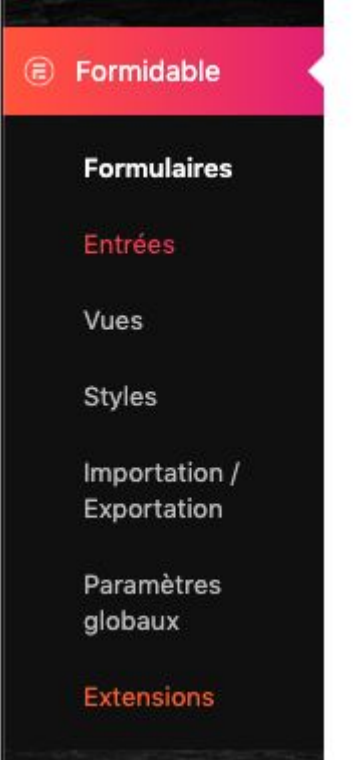

Le plugin Formidable Form vous permet de créer des formulaires en toute simplicité. Il offre un large choix de types de champs ainsi que de mises en forme. Il permet également la mise en oeuvre de règles conditionnelles. **Description** Pour accéder au plugin il faut vous rendre dans l'onglet "Formidable" de votre back-office

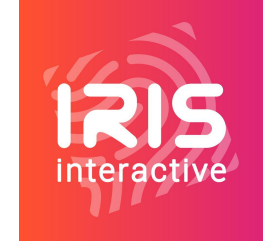

# Créer un formulaire

### Réglages de base

Pour commencer à créer un formulaire, il faut vous rendre dans l'entrée "Formulaires" de l'onglet "Formidable".

Vous avez le choix de créer un formulaire vierge ou de créer un formulaire à partir d'un modèle. Vous pouvez créer

des modèles personnalisées à partir des formulaires déjà créés.

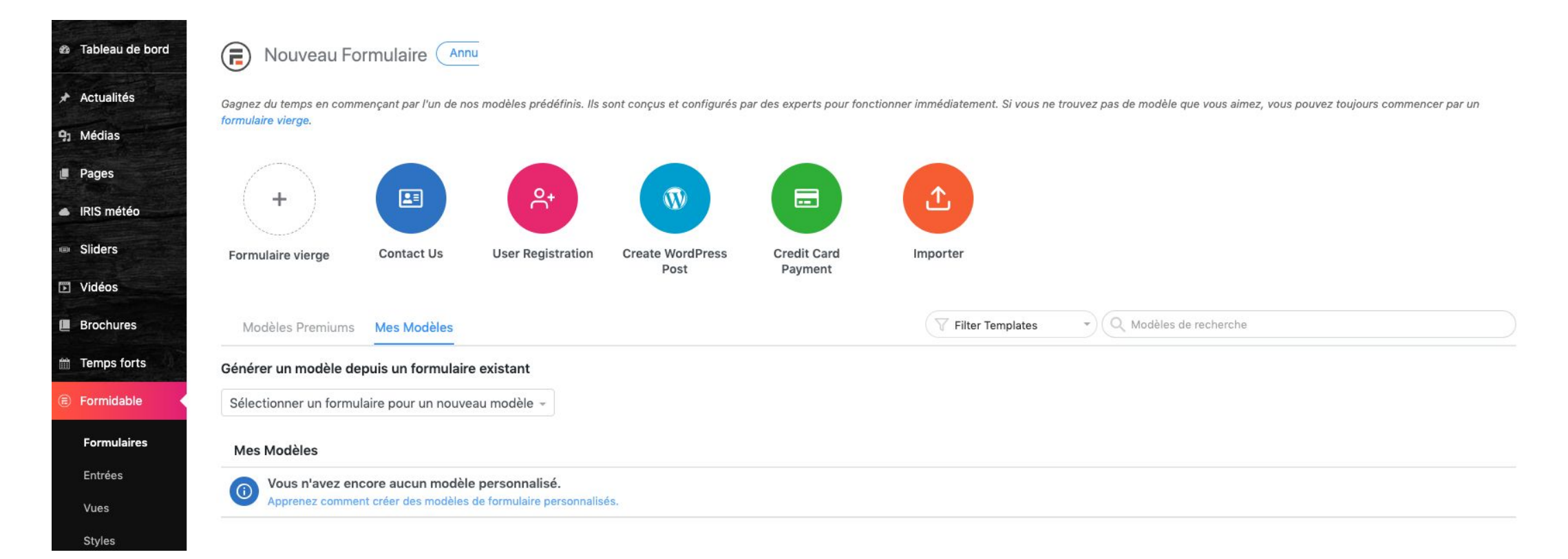

### Réglages de base

Pour commencer à créer votre formulaire, il vous suffit dans un premier temps de renseigner son nom puis de passer

à l'étape suivante (le descriptif du formulaire est facultatif).

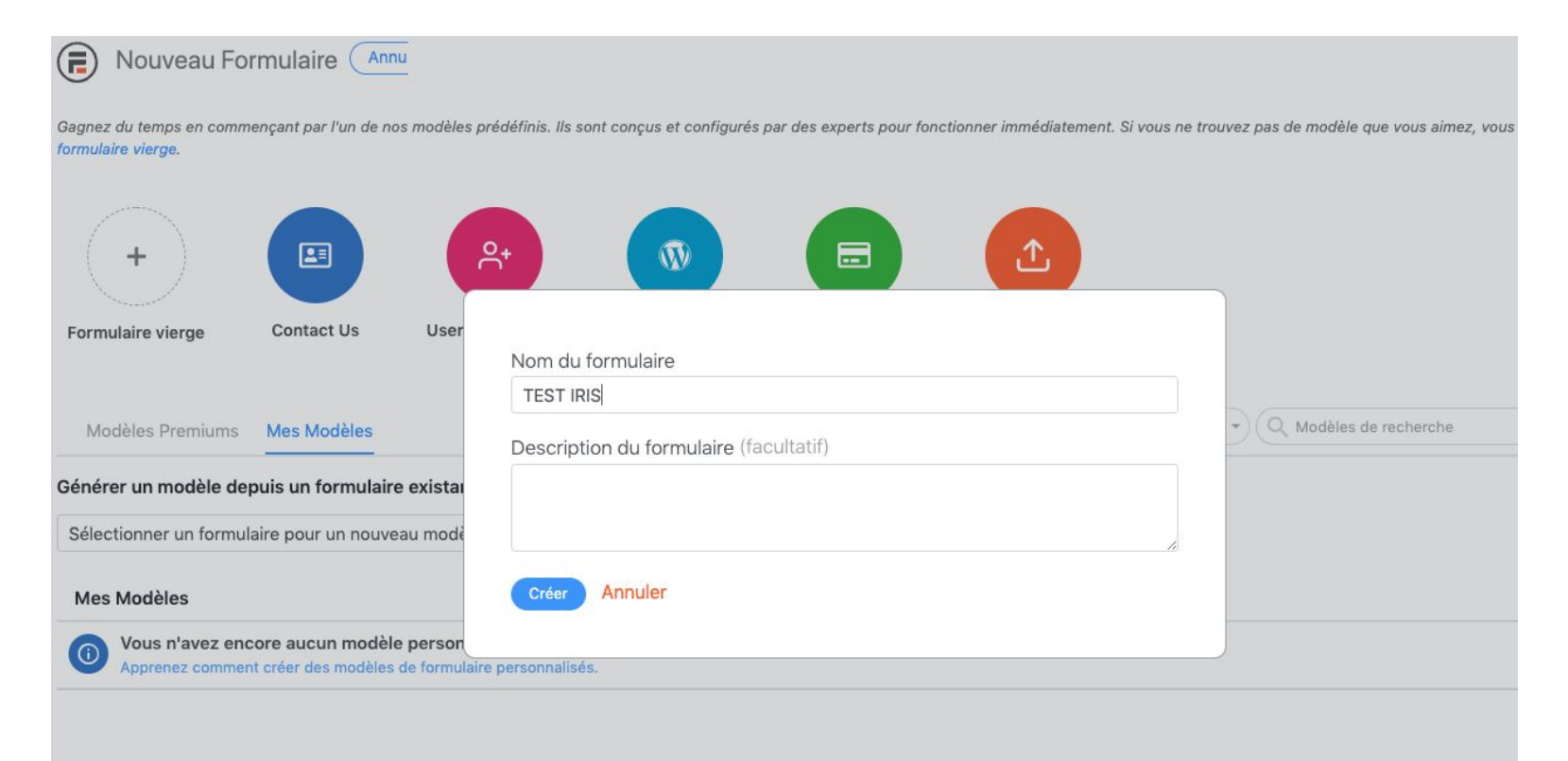

### Paramétrage des champs

Dans la fenêtre de paramétrage du formulaire, vous disposez à votre gauche des différents types de champs que

vous pouvez exploiter.

Pour ajouter un champs il vous suffit de glisser-déposer celui de votre choix en colonne de droite.

| TEST IRIS 🗸               |                  | Construire Réglages Entrées Vues | Mise à jour X |
|---------------------------|------------------|----------------------------------|---------------|
| Ajouter des champs Option | ns de champs     |                                  |               |
| ${f A}$ texte             | I Paragraphe     | texte                            |               |
| Case à cocher             | Boutons radio    |                                  |               |
| Liste déroulante          | 🖾 Email          |                                  |               |
| 🔗 Site Web/URL            | # Nombre         | Envoyer                          |               |
| 🗞 Téléphone               | HTML             |                                  |               |
| 🖉 Champ masqué            | O ID Utilisateur |                                  |               |
| ⊘ reCAPTCHA               |                  |                                  |               |
| — Champs avancés —        |                  |                                  |               |
|                           | = Texte enrichi  |                                  |               |
| Date                      | () Heure         |                                  |               |

### Paramétrage des champs

Dans la fenêtre de paramétrage du formulaire, vous disposez à votre gauche des différents types de champs que

vous pouvez exploiter.

Pour ajouter un champs il vous suffit de glisser-déposer celui de votre choix en colonne de droite.

| TEST IRIS 🗸                |                  | Construire Réglages Entrées Vues | Mise à jour X<br>Prévisualier - |
|----------------------------|------------------|----------------------------------|---------------------------------|
| Ajouter des champs Options | s de champs      |                                  |                                 |
| ${f A}$ texte              | I Paragraphe     | texte                            |                                 |
| Case à cocher              | Boutons radio    |                                  |                                 |
| Liste déroulante           | 🖾 Email          |                                  |                                 |
| 🔗 Site Web/URL             | # Nombre         | Envoyer                          |                                 |
| 💪 Téléphone                | HTML             |                                  |                                 |
| 🖉 Champ masqué             | O ID Utilisateur |                                  |                                 |
| ⊘ reCAPTCHA                |                  |                                  |                                 |
| — Champs avancés —         |                  |                                  |                                 |
| ① Téléversement de fichier | = Texte enrichi  |                                  |                                 |
| Date                       | () Heure         |                                  |                                 |

### Paramétrage des champs

Après avoir ajouté un type de champs, vous pouvez régler les différents paramétrages depuis l'onglet "Options de

champs" de la colonne de gauche.

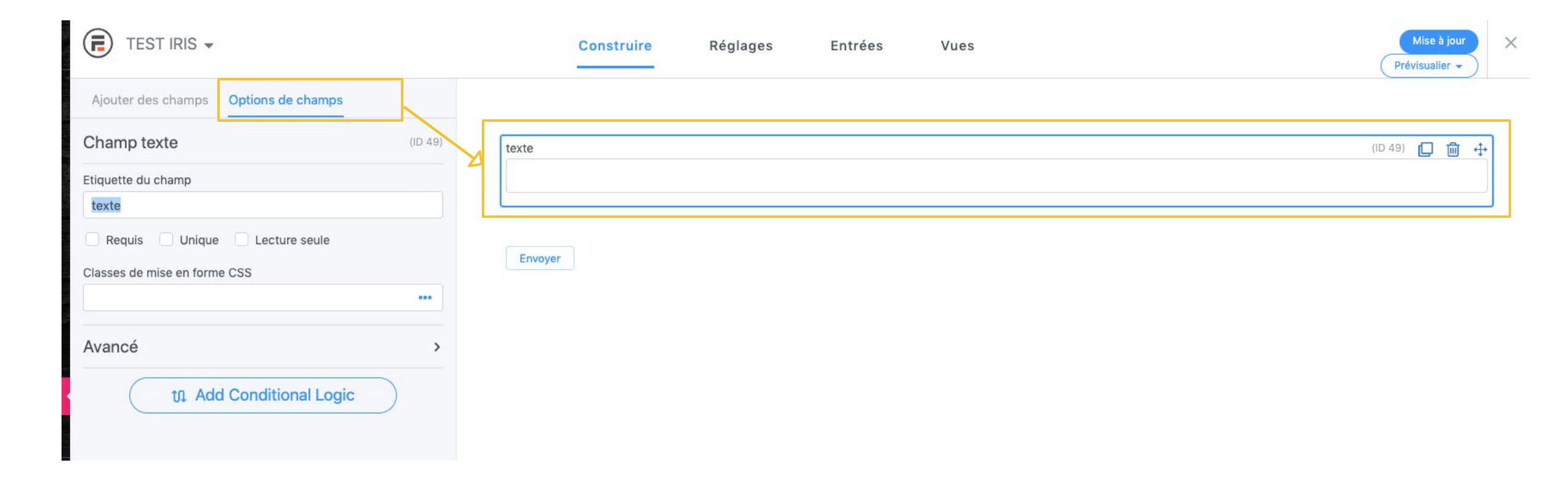

### Paramétrage des champs

Afin de protéger vos formulaires des robots, il est important de systématiquement ajouter en fin de formulaires le

champs "Recatpcha"

| TEST IRIS - Dema                     |                       | Construire Réglages Entrées Vues Mise à jour Yrévisualier - |
|--------------------------------------|-----------------------|-------------------------------------------------------------|
| Ajouter des champs Option            | is de champs          | Structure                                                   |
|                                      | Doutons raulo         |                                                             |
| <ul> <li>Liste déroulante</li> </ul> | 🖄 Email               | Message *                                                   |
| 🔗 Site Web/URL                       | # Nombre              |                                                             |
| 💪 Téléphone                          | > HTML                |                                                             |
| 🕅 Champ masqué                       | A ID Utilisateur      |                                                             |
| Ø reCAPTCHA                          |                       |                                                             |
| — Champs avancés —                   | _                     |                                                             |
|                                      | 📃 Texte enrichi       | Inscription à la newsletter Normandie Meetings and Events   |
| Date                                 | () Heure              | Inscription à la newsletter de nos partenaires              |
| ∞ Échelle                            | ☆ Vote 5 étoiles      | reCAPTCHA                                                   |
| -O- Curseur                          | C Interrupteur        | I'm not a robot                                             |
| 🖧 Champ dynamique                    | Q Rechercher un champ | Privacy - Terms                                             |
| Répétiteur                           | H Section             | Envoyer                                                     |
|                                      |                       |                                                             |

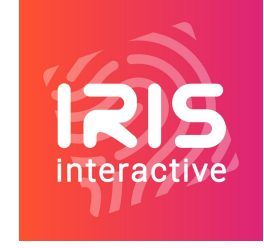

#### 02.

## Mails et notifications

### Paramétrage des mails

Un fois votre formulaire créé, il vous faut intervenir sur le réglage du ou des mail(s) envoyé(s) lors de sa soumission.

Pour se faire, vous devez passer par l'onglet "Réglages" puis "Actions et Notifications"

| TEST IRIS - Dema 🔻                      |                                                                | Construire Ré                     | glages Entrées                   | Vues          |                                | Mise à jour X<br>Prévisualier 🗸               |
|-----------------------------------------|----------------------------------------------------------------|-----------------------------------|----------------------------------|---------------|--------------------------------|-----------------------------------------------|
| 袋 Général<br>會 Actions et Notifications | Actions et Notifications<br>Add form actions to your form to p | erform tasks when an entry is cre | ated, updated, imported, and mor | e.            |                                |                                               |
| Permissions du Formulaire               | ACTIONS DE FORMULAIRE CI                                       | quez sur une action pour l'ajout  | er à ce formulaire               |               | Q Actions de recherche du form | nulaire                                       |
| i Programmation du formulaire           | O                                                              |                                   | Types d'actio                    | ons possibles | 8                              | 6                                             |
| 💮 Style & Boutons                       | Envoyer l'email                                                | Crée une publication              | Inscription utilisateur          | PayPal        | E-commerce                     | MailChimp<br>toutes les actions du formulaire |
| Personnaliser le HTML                   | 🕑 Envoyer l'email                                              |                                   | Action pa                        | aramétré      |                                | (ON ()) >                                     |

### Paramétrage des mails

Pour envoyer un mail de notification, il vous faut sélectionner l'action "Envoyer l'email". Par défaut, cette action sera

toujours déjà présente au moins une fois. Si vous souhaitez envoyer plusieurs mails, vous pouvez ajouter plusieurs

fois cette action.

| TEST IRIS - Dema 👻                      |                                                              | Construire R                       | églages Entrées                  | Vues            |                               | Mise à jour X<br>Prévisualier - |
|-----------------------------------------|--------------------------------------------------------------|------------------------------------|----------------------------------|-----------------|-------------------------------|---------------------------------|
| 龄 Général<br>窗 Actions et Notifications | Actions et Notifications<br>Add form actions to your form to | perform tasks when an entry is cro | eated, updated, imported, and mo | re.             |                               |                                 |
| Permissions du Formulaire               | ACTIONS DE FORMULAIRE                                        | Cliquez sur une action pour l'ajou | ter à ce formulaire              |                 | Q Actions de recherche du for | mulaire                         |
| ill Programmation du formulaire         | C                                                            |                                    | (8)                              | P               | =                             |                                 |
| 💬 Style & Boutons                       | Envoyer l'email                                              | Crée une publication               | Inscription utilisateur          | PayPal          | E-commerce                    | MailChimp                       |
| Personnaliser le HTML                   | Envoyer l'email                                              |                                    | Action présente                  | 1 fois par défa | iut                           |                                 |

### Paramétrage des mails

Pour paramétrer le mail, il vous faut cliquer sur l'action pour dérouler le menu de paramétrage.

Lorsque vous renseignez le message, une petite fenêtre vous permet de sélectionner le champs que vous souhaitez

remonter (les valeurs remonteront ainsi de façon dynamique).

| Envoyer l'email                                                                                                    | (ON ) ~                                                                                                    |
|----------------------------------------------------------------------------------------------------|----------------------------------------------------------------------------------------------------|
| Nom de l'Action<br>Envoyer l'email                                                                                                    | Déclencher cette action après<br>L'Entrée est créée                                                                                 |
| à<br>emouyon@iris-interactive.fr                                                                                                    |                                                                                                    |
| de<br>[sitename] <[admin_email]>                                                                                                    | CC CCI                                                                                                    |
| Sujet Tourisme d'affaire - Demande de devis Message                                                                                                    | repondre a                                                                                                    |
| Bonjour,<br>Vous avez reçu une demande de devis depuis l'espace Tourisme d'affaires de votre site.<br>De : [41][40]<[46]><br>Nom : [40]<br>Prénom : [41]<br>Email : [46] | Champs Conditionnels Avancé<br>La fenêtre s'affiche des<br>que vous cliquez dans<br>☐ feaicontenu du [46]<br>A Structure scago [43] |
| Email : [46] Structure : [43] Ajoutez l'adresse IP, navigateur, et l'URL de référent au message Envoyer les e-mails au format texte Add Con                              | ditional Logic                                                                                                    |

### Paramétrage des mails

Pour paramétrer le mail, il vous faut cliquer sur l'action pour dérouler le menu de paramétrage.

Lorsque vous renseignez le message, une petite fenêtre vous permet de sélectionner le champs que vous souhaitez

remonter (les valeurs remonteront ainsi de façon dynamique).

| 🕙 Envoyer l'email                                                                                                    |                                                                                                    |
|----------------------------------------------------------------------------------------------------|----------------------------------------------------------------------------------------------------|
| Nom de l'Action<br>Envoyer l'email                                                                                                    | Déclencher cette action après<br>L'Entrée est créée                                                                                                    |
| à<br>emouyon@iris-interactive.fr                                                                                                    |                                                                                                    |
| de<br>[sitename] <[admin_email]>                                                                                                    | CC CCI                                                                                                    |
| Sujet Tourisme d'affaire - Demande de devis Message                                                                                                    |                                                                                                    |
| Bonjour,         Vous avez reçu une demande de devis depuis l'espace Tourisme d'affaires de votre site.         De : [41][40]<[46]>         Nom : [40]          Prénom : [41]         Email : [46]         Structure : [43]         Ajoutez l'adresse IP, navigateur, et l'URL de référent au message         Envoyer les e-mails au format texte | Champs Conditionnels Avancé<br>La fenêtre s'affiche dies<br>que Mous cliquez dans<br>e feicontenu du [46]<br>A Structure<br>Message. [43]<br>Message. [44]<br>e [48] |
| th Add Con                                                                                                    | nditional Logic                                                                                                    |

### Paramétrage des mails

Vous pouvez également appliquer des règles conditionnelles pour l'envoi des mails via le bouton "Add Conditonal

| LOGIC . |     |    |  |
|---------|-----|----|--|
|         | חחו |    |  |
|         | LUY | ю. |  |

|                                                  | Vous avez reçu une demande de devis depuis l'espace Tourisme d'affaires de votre site.                                                                                                    |                                                                                                    |                                                                     |    |
|--------------------------------------------------|----------------------------------------------------------------------------------------------------|----------------------------------------------------------------------------------------------------|---------------------------------------------------------------------|----|
|                                                  | De : [41][40]<[46]><br>Nom : [40]<br>Prénom : [41]<br>Email : [46]<br>Structure : [43]<br>Ajoutez l'adresse IP, navigateur, et l'URL de référent au message<br>Envoyer les e-mails au format texte<br>11. Add Conditional Logic | <ul> <li>A Prénom</li> <li>A Nom</li> <li>➢ Email</li> <li>A Structure</li> <li>♥ Message</li> <li>✓</li> </ul> | IDs   Clefs<br>[41]<br>[40]<br>[46]<br>[43]<br>[44]<br>[45]<br>[48] |    |
|                                                  |                                                                                                    |                                                                                                    |                                                                     |    |
| LOGIQUE CONDITIONELLE<br>Faire v cette action si | n'importe lequel 🗸 de la partie suivante:                                                                                                    |                                                                                                    |                                                                     |    |
| — Sélectionner —                                 | ✓ est égal à ✓                                                                                                    |                                                                                                    |                                                                     | ⊝⊕ |

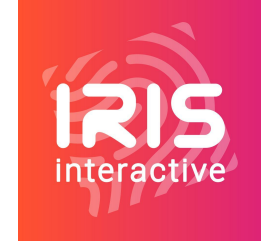

### <sup>03.</sup> Finalisation

FINALISATION

### Enregistrement

Il vous faut bien penser à enregistrer vos modifications via le bouton en haut à droite "Mise à jour".

Vous pouvez également, au cours de la création du formulaire, prévisualiser vos modifications à l'aide du bouton

"Prévisualiser" (à noter, il faut avoir enregistrer vos modifications au préalable afin que la prévisualisation se mette à

jour).

| TEST IRIS - Dema 👻         | Construire Réglage                                                                                                | Entrées         | Vues            | Mise à jour<br>Prévisualier - | × |
|----------------------------|----------------------------------------------------------------------------------------------------|-----------------|-----------------|-------------------------------|---|
| කි Général                 |                                                                                                    | Parametres soun | nis avec succès |                               |   |
| Solutions et Notifications | Actions et Notifications<br>Add form actions to your form to perform tasks when an entry is created, updated, imp | ted, and more.  |                 |                               |   |

FINALISATION

### Ajout du formulaire à une page

Afin de faire remonter votre formulaire sur la page de votre choix, il vous faut :

1. Copier le shortcode que vous trouverez dans l'onglet "Réglages" puis l'entrée "Général"

| TEST IRIS - Dema 👻                                                                                                    |                                                                                                    | Construire     | Réglages | Entrées | Vues                       | (                                             | Mise à jour<br>Prévisualier 👻 | × |
|----------------------------------------------------------------------------------------------------|----------------------------------------------------------------------------------------------------|----------------|----------|---------|----------------------------|-----------------------------------------------|-------------------------------|---|
| <ul> <li>Général</li> <li>Actions et Notifications</li> <li>Permissions du Formulaire</li> <li>Programmation du formulaire</li> <li>Style &amp; Boutons</li> <li>Personnaliser le HTML</li> </ul> | Réglages généraux du Formulaire<br>Modifier les réglages basiques du formulaire ici.<br>Titre du formulaire<br>TEST IRIS - Demande de devis<br>Description du formulaire |                |          |         | Clé de form<br>testiris-de | mulaire<br>Iemandededevis                     |                               |   |
|                                                                                                    | Code court [for Inserer avec PHP SUR SOUMISSION © Afficher un messane                                                                                                    | rmidable id=7] |          |         |                            | [formidable id=7 title=true description=true] |                               |   |

2. Coller ce code dans un bloc "Code court" au sein de votre contenu

| [/]   | •           |    |  |  |
|-------|-------------|----|--|--|
|       |             |    |  |  |
|       |             |    |  |  |
| [/] ( | Code court  |    |  |  |
| [for  | midable id= | 7] |  |  |
|       |             |    |  |  |
|       |             |    |  |  |

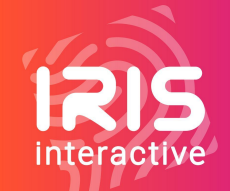

## Enjoy ;-)

IRIS INTERACTIVE 3, Avenue d'Aiguilhe 43000 LE PUY-EN-VELAY Tél. 04 71 04 93 01

Le Bivouac – 59, Boulevard Léon Jouhaux CD 90706 – 63050 CLERMONT-FERRAND Tél. 04 43 86 02 69 La Tour du Web

4, rue Pr Charles Appleton – 69007 LYON

Tél. 04 72 56 51 05